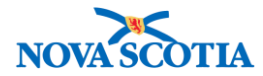

# **Order Set**

Functions: <u>Search</u> <u>View Order Set</u> <u>Create Order Set</u> <u>Add a New Holding Point to the Order Set</u> <u>Update Order Set</u>

### **Business context**

An order set is a collection of catalogue items. The order set attached to each holding point will contain the products the holding point can order. Nova Scotia will have one order set that contains all products that are available for order within the Panorama Catalogue. Each holding point that orders vaccine in Nova Scotia will be added to this order set.

### Triggers

- Upon Go Live, a Nova Scotia order set must be created.
- A new product is available and must be added to the existing order set.
- A new holding point profile has established and must be added to the order set.
- A user wishes to view the products contained in the order set.

### **Business Roles**

Order sets may be viewed by the Biological Coordinators, the Bio Depot Biological Coordinator, the Admin staff, and other roles as needed. In the future, each holding point will be added to the order set during the holding point profile creation by the Biological Coordinator at the zones. The initial order set will be created after Go Live and all current holding points will be added to it. This task will be completed by a staff member at the Bio Depot.

### Panorama Role

The Inventory Provincial and Inventory Zone roles have permissions for all Order Set functions.

### **Steps: Search**

**Overview Steps**: Inventory Setup>Order Set> Select Order Set from **Order Set Name** dropdown>Search

1. Order Set is a Panorama setup function. To begin a search, click **Inventory Setup** on the Left-Hand Navigation Menu then click **Order Set**.

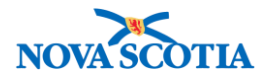

| <ul> <li>Inventory Setup</li> </ul> |  |
|-------------------------------------|--|
| Product Lot                         |  |
| Contract                            |  |
| Supplier Purchase<br>Requisitions   |  |
| Supplier                            |  |
| Catalogue Item                      |  |
| Order Set                           |  |

2. The Order Set Search screen display.

| Order Sets                                 |                                         | ? 且     |
|--------------------------------------------|-----------------------------------------|---------|
| Order Set Search                           |                                         |         |
| Order Set Name:<br>Order Set Status        | NSCatalogue                             |         |
| Replenishment Source<br>Holding Point Code | - Holding Point Search                  |         |
| Catalogue Item Code:                       | - Search Catalogue                      | Olaar   |
| Soarch Posulte                             | Search                                  | Clear   |
| Row Actions: Update                        | e Order Set Delete Order Set Create Ord | ler Set |
| Order Set Name                             |                                         | •       |

- 3. Select the **Order Set Name** from the dropdown menu. An open search is not necessary because Nova Scotia will only create one order set.
- 4. Click the **Search** button.
- 5. The order set displays in the **Search Results** section.

| Search Results                             |                                                                                         |   |  |  |  |  |  |  |
|--------------------------------------------|-----------------------------------------------------------------------------------------|---|--|--|--|--|--|--|
| Your search criteria returned 1 result(s). |                                                                                         |   |  |  |  |  |  |  |
| Row Actions: Update Order                  | Row Actions:         Update Order Set         Delete Order Set         Create Order Set |   |  |  |  |  |  |  |
|                                            | Order Set Name                                                                          | • |  |  |  |  |  |  |
|                                            | NSCatalogue                                                                             |   |  |  |  |  |  |  |

## Steps: View Order Set

Overview Steps: Search>Select Order Set>View Order Set>Cancel

- 1. Follow the Order Set search process.
- 2. Select the order set and click the **Update Order Set** button.

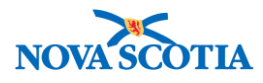

| Search Results    |                          |                  |                  |  |  |  |  |
|-------------------|--------------------------|------------------|------------------|--|--|--|--|
| Your search crite | eria returned 1 result(s |                  |                  |  |  |  |  |
| Row Actions:      | Update Order Set         | Delete Order Set | Create Order Set |  |  |  |  |
| l l               | <u>.</u><br>Ora          | r Set Name       | ▼                |  |  |  |  |
|                   |                          |                  |                  |  |  |  |  |
|                   | NSC                      | talogue          |                  |  |  |  |  |

- 3. The **Order Set Details** screen displays. The catalogue items attached to the order set may be viewed, as well as the holding points and details about the order set.
  - Order Set Name
  - Effective From Date: The date the order set was created
  - Safety Stock Level: Minimum desired inventory level at any point in time
  - Maximum Stock Level for order set: Maximum desired inventory level at any point in time; used for reporting and analysis; and used for calculating order quantity
  - Inventory Group: Select A but note that the decision to assign product to A or B is a business decision. (More information is documented under Create Order Set process).
  - Unit of Measure: Doses
  - Safety Stock and Maximum Measures: Type of Measure for the safety stock and maximum levels at the HP. Nova Scotia will use Doses.

| * Required Field      |                                   |                                    |                    |
|-----------------------|-----------------------------------|------------------------------------|--------------------|
| * Order Set Name:     | * Effective From Date:            | Effective To Date:                 |                    |
| New NS Order Set      | 2017 / 08 / 23                    |                                    | <b>===</b>         |
|                       | yyyy mm dd                        | yyyy mm dd                         |                    |
| Program:              |                                   |                                    |                    |
|                       |                                   | ٥                                  |                    |
| Replenishment Source  | * Safety Stock Level              | * Safety Stock and Maximum Measure |                    |
| \$                    | 1                                 | Doses 🗘                            |                    |
| * Unit of Measure     | * Inventory Group                 | * Maximum Stock Level              |                    |
| Doses                 | A                                 | 12,500                             |                    |
| Order Set Description | <b>Requires PH Authorization:</b> | Inactive:                          | Retain HP Product: |
|                       | $\square$                         |                                    |                    |

4. Click **Cancel** to return to the search screen.

### Steps: Create Order Set

**Overview Steps**: Search>Click **Create Order Set**>Add Order Set details>Add Catalogue Items>Add Holding Points>Save

- 2. Complete an Order Set search.
- 3. If the order set does not exist, click the **Create Order Set** button on the Search Results page.

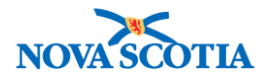

#### Search Results

Your search criteria returned 1 result(s).

Row Actions: Update Order Set Delete Order Set

| ٠ | <b>Inventory Group = A</b> : Products will be included in the Plan Replenishment |
|---|----------------------------------------------------------------------------------|
|   | function, which is related to Forecasting.                                       |

- Given that NS is not using these functions until the future, when a user submits a requisition for any product in Inventory Group A, they will see the following message at the top of the screen: "products should be managed using its Replenishment Plan." The user may proceed and this will not impede the requisition process.
- **Inventory Group = [not 'A']**: Products will not be included in the Plan Replenishment/Forecasting function, but Panorama will suggest a quantity that equals: [Maximum Stock Level] minus [Available Quantity] minus [Quantity on Order].
- Users can submit product requisitions for a different amount than the suggested requisition quantity.
- 4. The Order Set Details screen displays.
- 5. Add all required information.
  - Order Set Name
  - Effective From Date: Auto-populates with today's date. Change if needed.
  - Safety Stock Level: Minimum desired inventory level at any point in time; select at least 1.
  - Maximum Stock Level: Maximum desired inventory level at any point in time; used for reporting and analysis; and used for calculating order quantity.
  - Inventory Group: Populates with A. For more information, see information box above.
  - Unit of Measure: Doses
  - Safety Stock and Maximum Measures: Doses

| $\checkmark$ | • | If a catalogue item already exists on the holding point profile, the only attribute |
|--------------|---|-------------------------------------------------------------------------------------|
|              |   | from the Order Set to be updated is the Order Set ID. The rest of the               |
|              |   | information in the holding point product record will remain the same.               |
|              | • | If adding/modifying a single product without using an order set, the above          |
|              |   | information can be entered/modified in the holding point's product profile.         |
|              |   |                                                                                     |

6. Click the Add Catalogue Item button.

Create Order Set

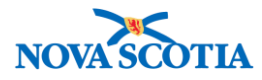

| * Order Set Details<br>* Required Field |                                   |                                    |                    |
|-----------------------------------------|-----------------------------------|------------------------------------|--------------------|
| * Order Set Name:                       | * Effective From Date:            | Effective To Date:                 |                    |
| New NS Order Set                        | 2017 / 08 / 23                    |                                    | <b>=</b>           |
| Program:                                | yyyy mm dd                        | yyyy mm dd                         |                    |
|                                         |                                   | <b>©</b>                           |                    |
| Replenishment Source                    | * Safety Stock Level              | * Safety Stock and Maximum Measure |                    |
| \$                                      | 1                                 | Doses                              |                    |
| * Unit of Measure                       | * Inventory Group                 | * Maximum Stock Level              |                    |
| Doses ᅌ                                 | A                                 | 12,500                             |                    |
| Order Set Description                   | <b>Requires PH Authorization:</b> | Inactive:                          | Retain HP Product: |
|                                         |                                   |                                    |                    |
|                                         |                                   |                                    |                    |
| Order Set Catalogue                     | tems                              |                                    |                    |
| Row Actions: Remove                     |                                   |                                    | Add Catalogue Item |
| Select All Deselect All                 |                                   |                                    |                    |

- 7. The **Catalogue Item Search** screen displays. Search without criteria to generate a list of all catalogue items in the Panorama Catalogue.
- 8. Under Search Results Returned, click Select All. The full set of items will be selected.
  - A few catalogue items are not available. They may be individually de-selected.

| Catalogue Item Sear                                | ch                                 |             |              |                       |   |                                      |                  |                                  |              |
|----------------------------------------------------|------------------------------------|-------------|--------------|-----------------------|---|--------------------------------------|------------------|----------------------------------|--------------|
| Search/Add Catalogue It                            | em - Search Required I             | Before Addi | ng           |                       |   |                                      |                  |                                  |              |
| Catalogue Item Code:                               |                                    |             |              | Product Alternate ID: |   |                                      |                  |                                  |              |
| Catalogue Item Status:                             | Active<br>Discontinued<br>Inactive |             |              | Find Search String:   |   |                                      |                  |                                  |              |
| Level 1 - Category:                                |                                    | Add         | Edit         |                       |   |                                      |                  | \$                               |              |
| Level 2 - Product Group                            | :                                  | Add         | Edit         |                       |   |                                      |                  | \$                               |              |
| Level 3 - Generic Produ                            | ct Strength:                       | Add         | Edit         |                       |   |                                      |                  | \$                               |              |
| Level 4 - Generic Produ                            | ct Presentation:                   | Add         | Edit         |                       |   |                                      |                  | \$                               |              |
| Level 5 - Generic Produ                            | ct Package Size:                   | Add         | Edit         |                       |   |                                      |                  | $\Diamond$                       |              |
|                                                    |                                    |             |              |                       |   | [                                    | Search           | Retrieve                         | Clear        |
| Search Results I                                   | Returned                           |             |              |                       |   |                                      |                  |                                  |              |
| Your search criteria return<br>Select All Deselect | ned 65 result(s).<br>t All         |             |              |                       |   |                                      |                  |                                  |              |
| Catalogue<br>Item Code                             | oduct Alternate ID                 |             | ▼ <u>C</u> a | atalogue Item Name    | • | Catalogue<br>Item<br>Description     | Catalog<br>Level | ue Curr<br>Cata<br>Item<br>State | ent<br>logue |
| ✓ 2 BA                                             | Т(1)                               |             | BA           | T 50mL Vial (1/Box)   |   | Botulism<br>antitoxin<br>heptavalent | 5                | Activ                            | e            |

9. Scroll to the bottom of the screen and click Add Catalogue Item.

Add Catalogue Item(s) Return

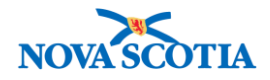

- 10. The Order Set will populate with the catalogue items.
- 11. Click Save.
- 12. To add Holding Points to the Order Set, click the Add Holding Point button.

| Holding Points                                                            |                              |
|---------------------------------------------------------------------------|------------------------------|
| Row Actions: Remove                                                       | Add Holding Point            |
| Select All Deselect All Organization Unit Television Unit Secondary HP Na | me <u>Holding Point Type</u> |
| Total: 0 Page 1 of 1                                                      | Jump to page:                |
|                                                                           |                              |
|                                                                           | Save Cancel                  |

13. The **Holding Point Profile** screen displays. Complete an open search without criteria. All holding points listed in Panorama will display.

| Hc   | olding                  | Point                      | Profile                   |             |               |   |              |                                           |                       | (?              | )昌        |
|------|-------------------------|----------------------------|---------------------------|-------------|---------------|---|--------------|-------------------------------------------|-----------------------|-----------------|-----------|
| Your | search crit             | eria returne               | ed (593) result(s).       |             |               |   |              |                                           |                       |                 |           |
| Но   | lding Poi               | nt Profile                 | e Search                  |             |               |   |              |                                           | <b>☆</b> Hide Holding | Point Profile   | Search    |
| [    |                         |                            |                           |             |               |   |              |                                           |                       |                 |           |
| Hold | ling Poin               | t Profile                  | Results                   |             |               |   |              |                                           | Alide Holding         | ) Point Profile | e Results |
| Your | search crite<br>ect All | eria returne<br>Deselect   | ed (593) result(s)<br>All |             |               |   |              |                                           |                       |                 |           |
| Row  | Actions:                | Сору                       | Add Holding Po            | ints Re     | eturn Update  |   |              |                                           |                       | C               | Create    |
|      |                         | Change                     | Parameters for            | Multiple H  | olding Points |   |              |                                           |                       |                 |           |
|      | Holding                 | <u>Point</u>               |                           | <u>Seco</u> | ndary HP Name | • | HP<br>Status | Ship from/return to                       | -                     | <u>HP Type</u>  | •         |
|      | Aberdee<br>Aberdee      | n Hospital-<br>n Hospital- | General-HP -<br>G         | -           |               |   | Active       | 835 East River Road<br>New Glasgow B2H3S6 |                       | Hospital        |           |

- 14. To add the order set to all holding points, click **Select All**. This action section all the holding points on the list.
- 15. Sort by HP Type.
- 16. Deselect all Transit Points.
- 17. Click **Add Holding Points**. All Holding Points, save for the Transit Points, will be added to the Order Set.

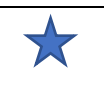

**NOTE**: Adding all the holding points to an order set is a one-time task to be completed after Go Live.

- 18. The Order Set Details screen displays with the added holding points.
- 19. Click Save.
- 20. A confirmation message displays.

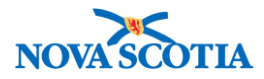

| O | rde | er S | ets |  |
|---|-----|------|-----|--|
|---|-----|------|-----|--|

Order set was successfully saved.

 Save
 Cancel

### Steps: Add New Holding Point to Order Set

**Overview Steps:** Search>Select Order Set>Click Update Order Set>Click Add Holding Point>Search for Holding Point on Holding Point Profile screen>Click Add Holding Point>Save

- 1. Complete an Order Set search.
- 2. Select the Order Set and click the Update Order Set button.

| Search Results                            |                      |                  |  |  |  |
|-------------------------------------------|----------------------|------------------|--|--|--|
| Your search criteria returned 1 result(s) |                      |                  |  |  |  |
| Row Actions Update Order                  | Set Delete Order Set | Create Order Set |  |  |  |
|                                           | Order Set Name       | •                |  |  |  |
|                                           | New NS Order Set     |                  |  |  |  |

- 3. The Order Set Details screen displays.
- 4. Scroll to the **Holding Points** section and click the **Add Holding Point** button. See the **Create Order Set** section above.
- 5. The Holding Point Profile screen displays.
- 6. Click the Override Holding Point Security button.
- 7. Add search criteria and search for the new Holding Point.
  - **IMPORTANT:** Ensure the correct HP Status is selected. A new Holding Point at this point in the process will be in **Draft** Status.

| Holding Point Profile                                                    |                                                                                                    |                                                                  |   |  |
|--------------------------------------------------------------------------|----------------------------------------------------------------------------------------------------|------------------------------------------------------------------|---|--|
| Holding Point Profile Se                                                 | A Hide Holding Point Profile Sea                                                                                        | rch                                                              |   |  |
| To specify an Organization first of click 'Close' to close.              | click on the 'Find' button. Then search, or type the name of the Organization                                           | you wish to specify, select it and click on 'Select' button. The | 1 |  |
| Organization: Panorama C                                                 | loud > Province of Nova Scotia > Department of Health and Wellness                                                      | > [Nova Scotia Health Authority] Find Q                          | ] |  |
|                                                                          |                                                                                                    | Close X                                                          |   |  |
| Type Search                                                              |                                                                                                    |                                                                  |   |  |
|                                                                          | Start typing the name of the Organization. Matches will begin to appear<br>Select the match with the keyboard or mouse. | below.                                                           |   |  |
| Organization Name:                                                       | Antigonish Public Health Office, -                                                                                      | Show Info                                                        |   |  |
|                                                                          |                                                                                                    | Select                                                           |   |  |
| To specify a Service Delivery Loo<br>on 'Select' button. Then click 'Clo | cation first click on the 'Find' button. Then search, or type the name of the Se<br>ose' to close.                      | rvice Delivery Location you wish to specify, select it and clic  | k |  |
| Service Delivery Location:                                               | Top Level > Level 2 (specific one) > Level 3 (specific one) > [Selected                                                 | d Level 3 Location]                                              |   |  |
| НР Туре:                                                                 | C Holding Point:                                                                                                    | New Pharmacy-HP                                                  |   |  |

? 旦

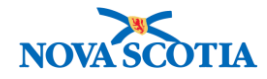

8. Select the new Holding Point and click the Add Holding Points button.

Row Actions: Copy Add Holding Points Return Update Change Parameters for Multiple Holding Points

- 9. The new Holding Point is added to the Order Set.
- 10. Click Cancel.

### Steps: Update Order Set

Overview Steps: Search>Select Order Set>Click Update Order Set> Updates>Save>Cancel

- 1. Complete an Order Set search.
- 2. Select the Order Set and click the Update Order Set button.
- 3. The Order Set Details screen displays.
- 4. Make updates to the header details or click **Add a Catalogue Item** to add new products to the order set. See **Create Order Set**.

| Order Sets             |                            |                |                     | 0 🗏                |
|------------------------|----------------------------|----------------|---------------------|--------------------|
|                        |                            |                |                     | Save Cancel        |
| * Order Set Details    |                            |                |                     |                    |
| * Required Field       |                            |                |                     |                    |
| * Order Set Name:      | * Effective From Date:     |                | Effective To Date:  |                    |
| New NS Order Set       | 2017 / 08 / 23             | <b></b>        | 1 1                 | <b>==</b>          |
| Program:               | yyyy mm dd                 |                | yyyy mm dd          |                    |
| Replenishment Source   | * Safety Stock Level       | * Safety Stock | and Maximum Measure |                    |
|                        | 1                          | Doses          |                     |                    |
|                        |                            | * Maximum St   | OCK LEVEI           |                    |
| Order Set Description  | Requires PH Authorization: | 12,500         |                     | Retain HP Product  |
|                        |                            |                |                     |                    |
|                        |                            |                |                     |                    |
| Order Set Catalogue It | ems                        |                |                     |                    |
| Pour Actional          |                            |                |                     |                    |
| Row Actions: Remove    |                            |                |                     | Add Catalogue Item |

- 5. Click Save.
- 6. Click Cancel.

Create